# Tutorial para Instalação e utilização do Borland C++ 5.5 (em qualquer computador com qualquer Windows)

# Obs: leia TODAS as linhas deste tutorial, não pule nenhuma, nem por descuido, nem por preguiça!!!!!

## Primeiramente entenda o que deve ser instalado:

Para começar a programar em C++ deve-se ter em mente que são necessárias as **3 primeiras etapas** das descritas a seguir:

- Instalar um editor de texto que formate o teu código fonte para que fique bem claro e legível, para auxiliá-lo na utilização de um compilador C++. Um dos melhores editores de código fonte disponíveis que sejam free é o codeblocks 8.02. Ele se encontra disponível em qualquer site de download. *Baixe-o e instale-o em sua máquina*. Não é necessário descrever os passos para instalar o codeblocks 8.02 pois os mesmos são muito intuitivos.
- 2) Instalar um compilador C++ Ansi. Existe vários compiladores para fins acadêmicos. Um dos melhores compiladores C/C++ gratuitos é o borland C++ 5.5. *Baixe-o da internet e* siga os **Passos para instalar o Borland C++ 5.5**.
- Configurar o codeblocks 8.02 para que seja possível executar os programas de dentro do editor de textos. Isso facilita muito para quem é leigo e está aprendendo a programar. Aproveite e também configure o formato de codificação no Codeblocks.
- 4) (para usuários avançados) Configurar o compilador para que ele funcione diretamente na linha de comando (DOS)

### Passos para instalar o Borland C++ 5.5

Independente de onde você pegar o compilador, normalmente ele estará compactado. Descompacte-o na raiz do drive c: do seu computador, de acordo com a figura abaixo (respeitando a estrutura de pastas):

| 🛱 C:\Borland\bcc55                                                                                                    |    |                                                                                                    | l             |
|----------------------------------------------------------------------------------------------------|----|----------------------------------------------------------------------------------------------------|---------------|
| Arquivo Editar Exibir Favoritos Ferramentas                                                                              | Aj | juda                                                                                                    |               |
| 🔇 • 💿 • 🏂 🔎 📴 🕶                                                                                                    |    |                                                                                                    |               |
| Endereço 🛅 C:\Borland\bcc55                                                                                              |    |                                                                                                    |               |
| Pastas                                                                                                    | ×  | Nome 🔺                                                                                                    | Tamanho       |
| <ul> <li>Disquete de 3½ (A:)</li> <li>Disco local (C:)</li> <li>\$AVGB.VAULT\$</li> <li>Arquivos de programas</li> </ul> | ^  | Calina Contraction Contraction Contractio |               |
| Borland     Borland     Doc55     Doc55     Doc55     Doc65     Doc605     Doc605     Doc605                             |    | 🗊 license.txt<br>🗊 readme.txt                                                                                                    | 15 KB<br>5 KB |

A pasta de instalação **DEVE SER A MESMA APRESENTADA ACIMA**. Na instalação deve-se aceitar o local présugerido e **não deve-se alterá-lo**. Em um primeiro momento somente isso já é o suficiente, principalmente se o usuário for leigo.

### Configuração do Codeblocks 8.02

É extremamente importante a configuração do editor de texto para que seja possível executar o programa de dentro dele. Seguem os passos para configurar o Borland C++ dentro do editor Codeblocks 8.02:

- Abra o editor de textos codeblocks.
- Clique em:
  - Settings...
  - Compiler and debugger...

| Tools | Plugins               | Settings         | Help     |      |
|-------|-----------------------|------------------|----------|------|
|       |                       | Enviro           | nment    |      |
| 188   | 3. 87 8               | Editor.          |          |      |
|       | Compiler and debugger |                  |          |      |
|       |                       | Global variables |          |      |
|       |                       | Scripting        |          |      |
|       | Edit startup script   |                  |          |      |
|       |                       |                  | CoderrBl | ocks |

| <ul> <li>Clique no botao: [reset defaults]</li> <li>e vá clicando no [OK]</li> </ul>                                                                                                    | piler                                                                      |  |  |
|----------------------------------------------------------------------------------------------------|----------------------------------------------------------------------------|--|--|
| Borland C++                                                                                                    | Borland C++ Compiler (5.5, 5.82)                                           |  |  |
| Set as defaul                                                                                                    | It Copy Rename Delete Reset defaults                                       |  |  |
| <ul> <li>Na opcao Select compiler(acima) escolha a opcao:</li> <li>"Borland C++ Compiler (5.5 5.82)"</li> </ul>                                                                                                    | Compiler settings Linker settings Pearch directories Toolchain executables |  |  |
| - Clique no botao: [set as default] e clique em [OK]                                                                                                    | Cther linker options:                                                      |  |  |
| Clique na aba [linker settings].<br>- clique no botao [add]<br>- selecione o botao [] em "add library"<br>- selecione os arquivos da pasta c:\borland\bcc55\lib<br>Choose library to link                                                                                                    | Add library                                                                |  |  |
| Examinar:       Lib         Documentos       Cw32.lib         Documentos       cw32.lib         recentes       Cw32mt.lib         Desktop       import32.lib         Decumentos       cole2w32.lib         Desktop       ole2w32.lib         Decumentos       cole2w32.lib         Desktop       lib | Add dit Delete Clear                                                       |  |  |

- Clique em... [abrir] e depois [ok]

Meus

- Clique em [ok]

Pronto! O codeblocks está pronto para compilar os programas.

ws2 -32 lik

# Configuração do formato de codificação no Codeblocks.

No menu principal do Codeblocks, clique em:

Settings

\_

\_ Editor...

Na parte esquerda, vá rolando as opções até aparecer a opção Source Formatter (é a última opção) e escolha a opção K&R e clique em [OK]

Assim, cada vez que você clicar no menu plugins \_

Source code Formatter (Astyle) \_

### O editor organizará automaticamente o código fonte que o usuário está digitando.

Por último, crie a pasta aulac na raiz do drive  $\underline{c:} >$  e grave teus fontes dentro desta pasta, sempre com a extensão .cpp

|   |                    | Source formatter                                                                                                    |
|---|--------------------|----------------------------------------------------------------------------------------------------|
|   | ·                  | Style Indentation Formatting                                                                                                    |
|   | Keyboard shortcuts | Styles Sample<br>ANSI<br>ANSI<br>Styles Sample<br>ANSI<br>Sample<br>int Foo() {<br>if (isBar) {<br>GRU<br>GRU<br>Java<br>Custom<br>Sample<br>int Foo() {<br>if (isBar) {<br>bar();<br>return 1;<br>}<br>} |
|   | wxSmith settings   |                                                                                                    |
| _ | Source formatter   | Preview                                                                                                    |
|   |                    | OK Cancel                                                                                                    |

### Configuração para que o C++ funcione diretamente na linha de comando (DOS)

Para que no momento de compilação sejam encontradas as pastas das bibliotecas (a pasta **Include** na figura acima) e a pasta (Lib). Existem várias formas de fazer isso. Aí segue uma das mais fáceis:

- a) Clique com o botão direito do mouse no ícone "Meu computador" e escolha a opção **Propriedades**
- b) Em seguida escolha a aba Avançado

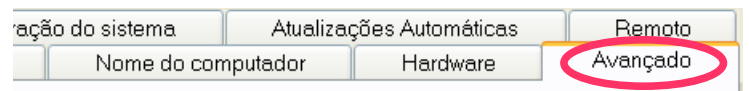

<sup>r</sup> o máximo proveito destas alterações, é preciso ter feito logon como rador.

c) Clique na opção Variáveis de Ambiente

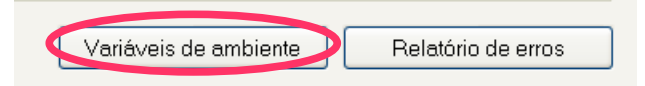

d) Selecione o **Path** e clique na opção **Editar...** 

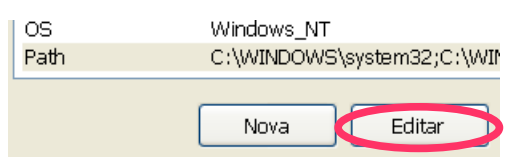

| Editar variável d  | e sistema ? 🗙                          |
|--------------------|----------------------------------------|
| Nome da variável:  | Path                                   |
| Valor da variável: | ::\borland\bcc55\bin;%SystemRoot%\syst |
|                    | OK Cancelar                            |

Testar via AVG Free

Criar atalho

Renomear

Propriedades

Excluir

Mapear unidade de rede... Desconectar unidade de rede...

e) Digite para o **valor da variável** conforme apresentado na figura ao lado: c:\borland\bcc55\bin;

#### Crie 2 arquivos na pasta onde você irá trabalhar (de preferência na pasta <u>c:</u>>aulac ):

- bcc32.cfg (com o seguinte conteúdo dentro dele): -I"c:\Borland\Bcc55\include"
  - -L"c:\Borland\Bcc55\lib" ilink32.cfg (com o seguinte conteúdo dentro dele):
  - -L"c:\Borland\Bcc55\lib"